## Surf Accounts for C&C Schools Quick Reference Guide

Updating the Chart of Accounts for a new bank account

1) On the Bank Accounts page, click New

| Surf<br>accounts<br>by binger |  | ☑ Create New ∨ |                                         |                           |                                          | My Subscription 🛛 🗐 Test C&C School Br |
|-------------------------------|--|----------------|-----------------------------------------|---------------------------|------------------------------------------|----------------------------------------|
|                               |  |                | Bank Accounts                           | & Connect for Automatic F | eeds ? ()                                | New                                    |
| 🚯 Dashboard                   |  |                |                                         |                           |                                          | <b>▲</b>                               |
| Customers                     |  |                | Petty Cash Account<br>Reconciled: Never | 血                         | Credit Card Account<br>Reconciled: Never |                                        |
| Purchases                     |  |                |                                         |                           |                                          |                                        |
| 🏛 Banking                     |  |                | €0.00                                   | Connect to my Bank        | €0.00                                    | Connect to my Bank                     |
| 🖹 General Ledger              |  |                |                                         |                           |                                          |                                        |
| 🕼 CRM                         |  |                |                                         |                           |                                          |                                        |
| ⊞ Reports                     |  |                | Current Account 3<br>Reconciled: Never  | <b></b>                   | Reconciled: Never                        |                                        |
|                               |  |                | €0.00                                   | Connect to my Bank        | €-3,736.32                               | Connect to my Bank                     |

2) The **Add Bank Account** page appears. Enter the following details for the bank account type.

|                  |  | ٩ | Create New 🗸 | My Subscription                                  | monstration Company |
|------------------|--|---|--------------|--------------------------------------------------|---------------------|
|                  |  |   |              | 6 Add Bank Account                               |                     |
| 🚳 Dashboard      |  |   |              | Simply Enter in the Details Below and Press Save |                     |
| 💼 Sales          |  |   |              | BANK NAME                                        |                     |
| 🖿 Purchases      |  |   |              | ۵                                                |                     |
| 🏛 Banking        |  |   |              | BANK ACCOUNT NAME                                |                     |
| 🔓 General Ledger |  |   |              | ACCOUNT NUMBER                                   |                     |
| O Time Tracking  |  |   |              |                                                  |                     |
| 📠 Stock          |  |   |              | BIC IBAN                                         |                     |
| 🚱 CRM            |  |   |              | ▼ Advanced                                       |                     |
| III Reports      |  |   |              |                                                  |                     |
| Add Payroll      |  |   |              | Cancel                                           | Save                |
| Settings 🛛 Help  |  |   |              | Carrier                                          |                     |

| FIELD              | STEP                                                                                                    |
|--------------------|----------------------------------------------------------------------------------------------------|
| BANK NAME*         | Enter the bank name or click <sup>Q</sup> to select your bank from the <b>Banks</b> window. If you are unable to do either, select <b>Other</b> from the options in the <b>Banks</b> window. |
| BANK ACCOUNT NAME* | Enter a custom bank account name. For example, current account.                                                                                                    |
| ACCOUNT NUMBER     | Enter the bank account number.                                                                                                    |
| BIC                | Enter the BIC.                                                                                                    |
| IBAN               | Enter the IBAN.                                                                                                    |

\*Mandatory fields

## Click on the arrow for advanced options

| Advanced            |              |   |
|---------------------|--------------|---|
| DEFAULT IMPORT FILE |              |   |
| Select option       |              | ~ |
| BANK REFERENCE      | NOMINAL CODE |   |
|                     |              |   |
| DEFAULT DEPARTMENT  |              |   |
| NRC                 |              | ~ |

| Advanced option        |                                                                                                    |
|------------------------|----------------------------------------------------------------------------------------------------|
| DEFAULT IMPORT<br>FILE | Leave blank                                                                                                    |
| BANK REFERENCE         | Leave blank                                                                                                    |
| NOMINAL CODE           | Enter a default nominal code which will be displayed in the chart<br>of accounts. This will be a four-digit nominal code selected from<br>available codes within the Bank section range (1800 – 1950).<br>You should select the next available nominal code following 1800. |
| DEFAULT<br>DEPARTMENT  | Select a default department from the drop-down list                                                                                                    |

3. To set up the bank account, click **Save**.